# **Power Automate**で 作成した欠席連絡等の フローお引越し

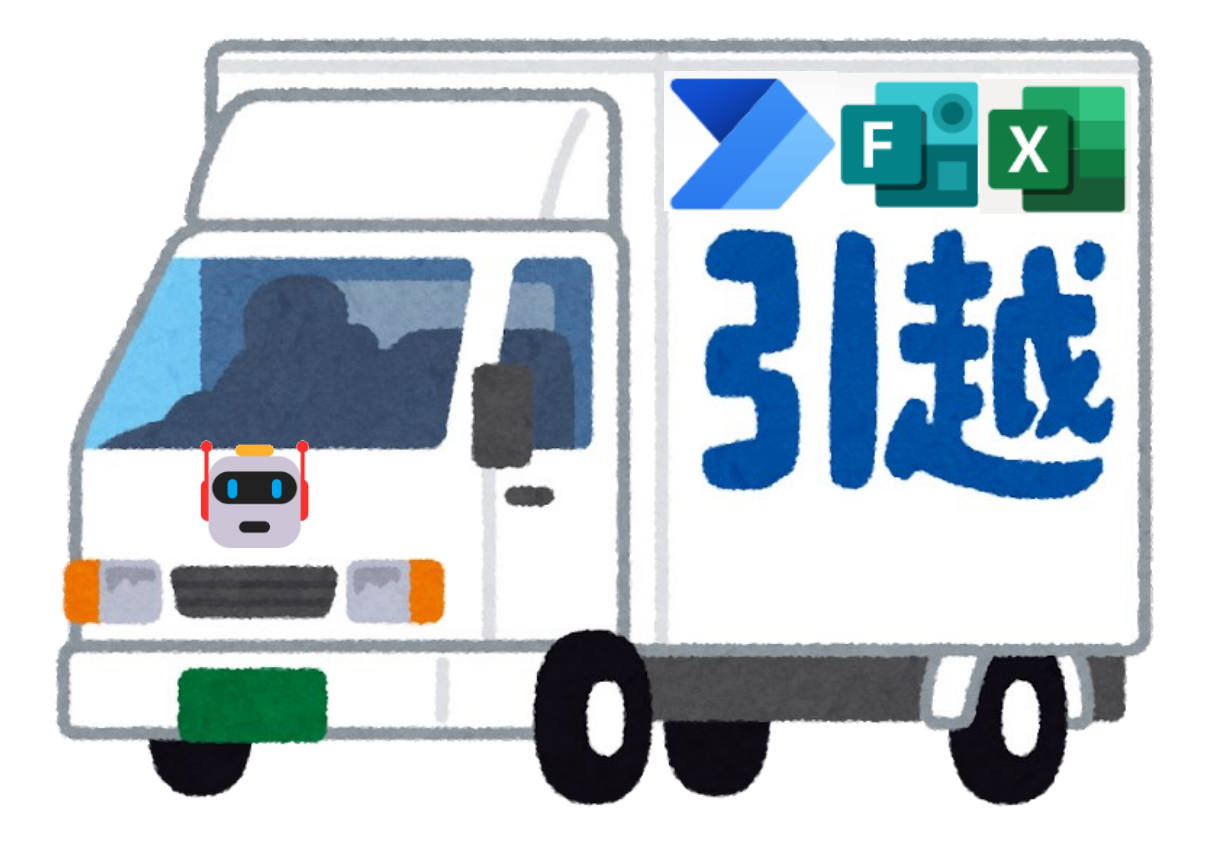

製作者:MIEE\_津嘉山

個人のアカウント内で電子欠席届等のフローを構築した場合の 他アカウントへの移動手順になります。

※次年度への移動を含めて楽にできるように考えていますがoffice365の使用により もっと簡単に移動できる方法がこの先見つかる可能性もあります。

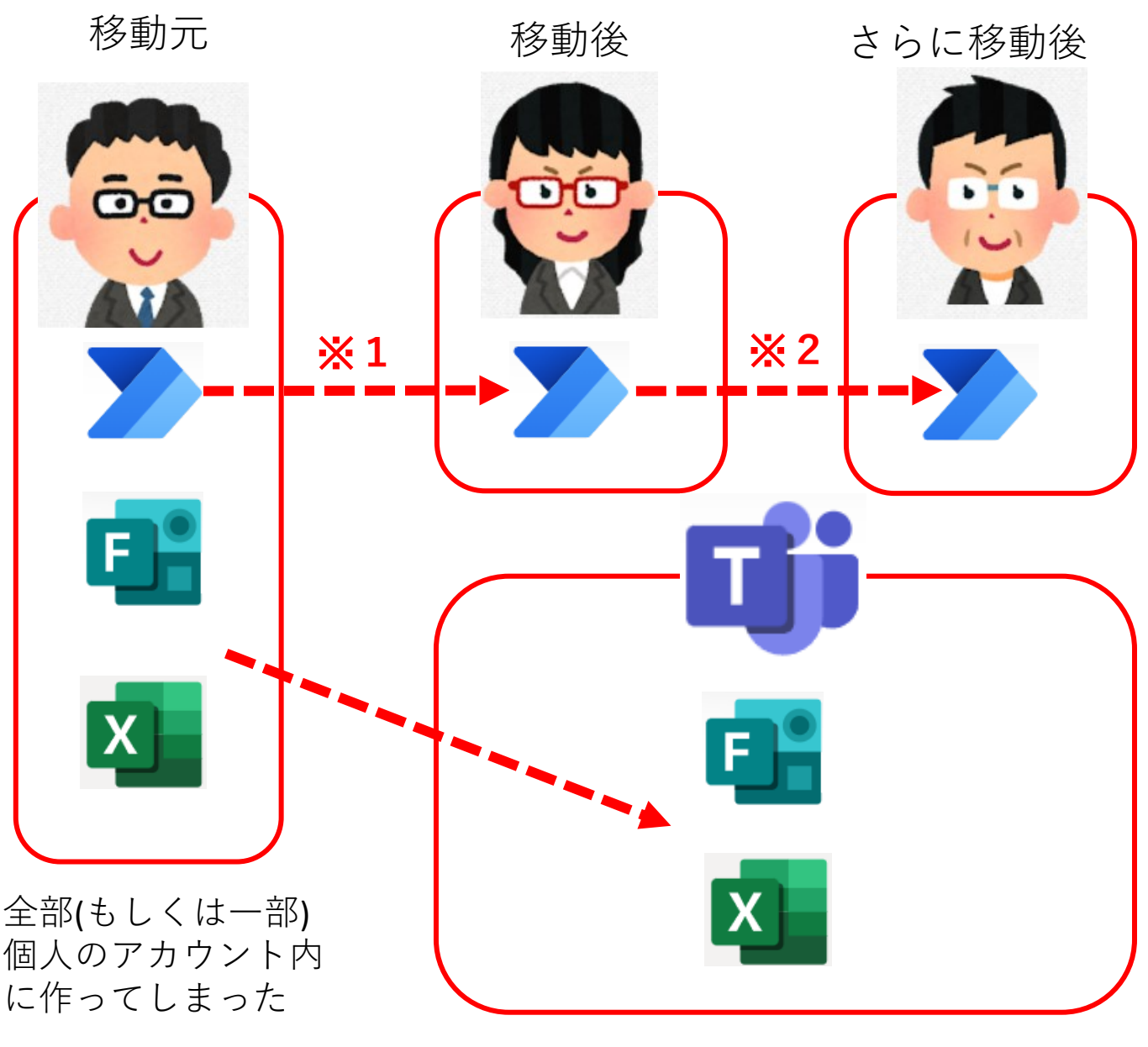

Power Automateは個人アカウントへ その他はTeamsへ移動させます。

※1では、再度FormsとExcelの再接続のための細かい操作が必要ですが、FormsとExcelをTeams内に収めることで、
※2からはPower Automateのみの移動で済みます。細かい操作も必要ありません。

#### 手順1 ExcelをTeamsに移動させる 難易度☆

※この先もずっと使うチームを推奨、年度ごとにチームを作り直す場合にはこの作業を移動する 度に行う必要がある。

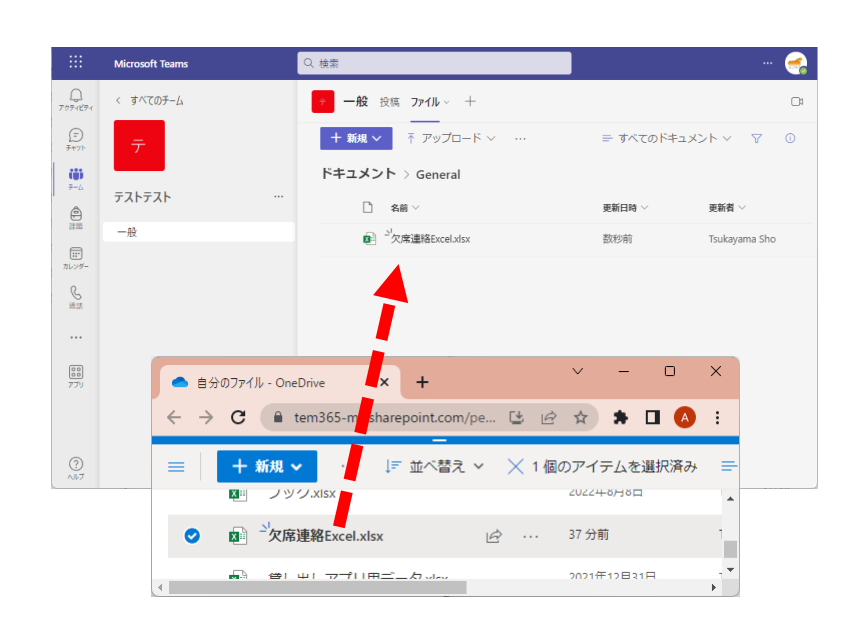

個人のアカウントにある Excelファイルをダウン ロードして、移動先アカ ウントの所属するチーム の任意のフォルダに移動 する(もしくはOneDriveの 機能のファイルの詳細か ら対象Teamsに移動す る。)

手順2 フォームをTeamsのチームに移動させる\_難易度☆☆ ※この先もずっと使うチームを推奨、年度ごとにチームを作り直す場合にはこの作業を移動する 度に行う必要がある。。

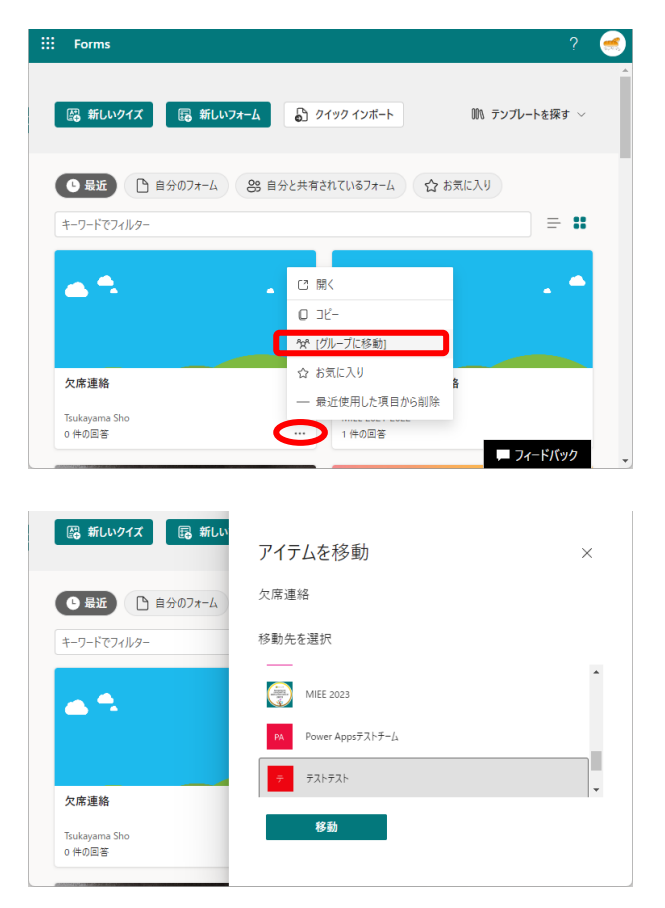

個人アカウントのFormsか ら対象のフォームの3点 リーダーより「グループ に移動」を選択

移動したいアカウントが所 属するチームに移動する。 これまでの回答結果もその まま引き継がれます。

※ Teamsのチームのタブより個人で作ったフォームを読み込むことが出来るが、その時には これまで回答した結果はリセットされる。

※移動した際は自身の所有権からは離れる。離チームするとフォームが編集できなくなる。 自分のフォームとして取っておきたい場合は、テンプレートなどで複製しておくこと。 手順3 Power Automateを改めて接続させる☆☆☆

### 1\_FormsのID取得

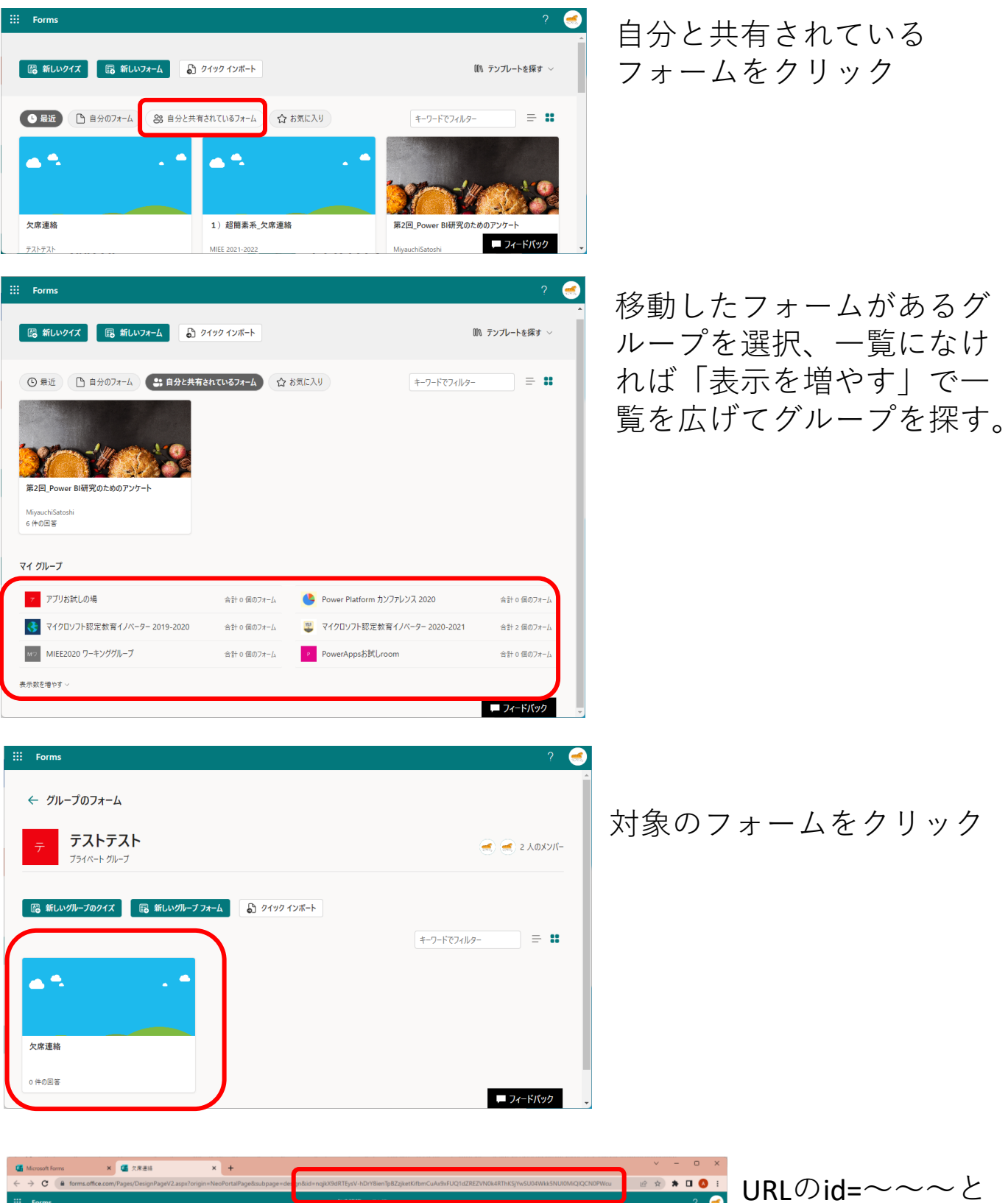

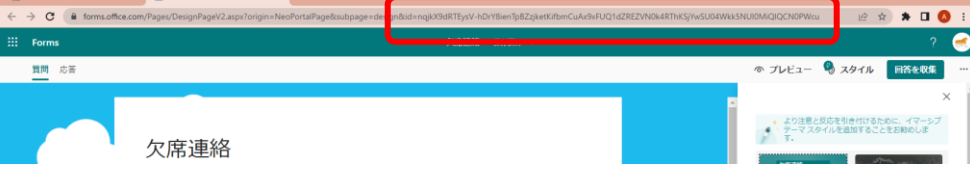

URLのid=〜〜〜と ある〜〜〜がForms のIDである。これ をメモする。 2\_Power Automateのフローを共同所有にする

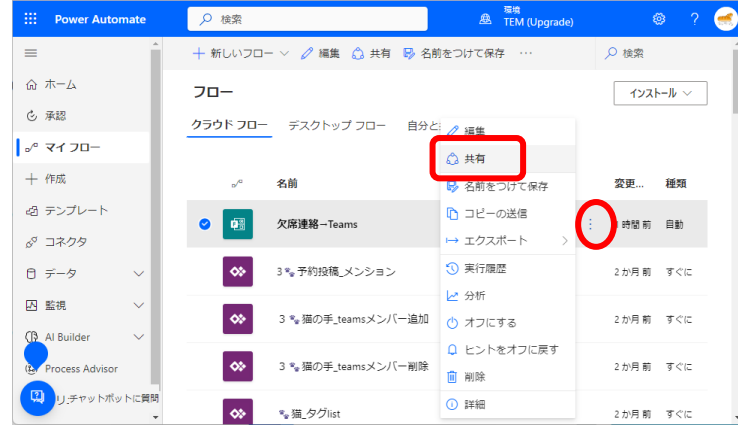

Power Automate

ふ ホーム

() 承認

十 作成

ロ データ
 四 監視

Al Builder

" マイ フロ-

・ ゴ テンプレート 、 コネクタ ▶ 検索

所有者

詳細情報

← 欠席連絡→Teams

別の所有者の追加により、 他のユーザーはこのフローを 編集、更新、削除できま

埋め込み 接続

所有者として一覧に表示さ れたすべてのユーザーはこれ らすべての 接続 にアクセス

でき、このフローではこれらの ユーザーのみを使用できま

# 2月前 すべに 2月前 すべに

## 移動先のアカウントを 共同所有者にする

対象のフローの三点リーダー

から「共有|をクリック

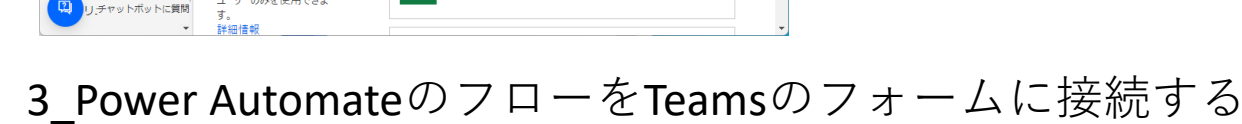

覧に表示されている接続がこのフローで使用されています。 接続 の管理

環境 趣 TEM (Upgrade)

ユーザーまたはグループを所有者として追加する

名前、電子メール、またはユーザー グループを入力する

使用中の接続

×

t la provincia. Nome con come

1 Lynn far Metri Artister **.** 

⊘ 編集

 $\times$ 

|                   | Power Automate | ク検索  ▲  TEM (Upgrade)  ◎                            | ? 🦪 |
|-------------------|----------------|-----------------------------------------------------|-----|
| ≡                 |                | 🔶 欠席連絡一Teams 🏷 元に戻す 🦿 やり直し 🗔 オメント 🗟 保存 🧐 フローチェッカー 🚪 | テスト |
| 命术                | а-ь            | 新しい応答が送信されるとき ② ・・・                                 |     |
| © क<br>⊿ <b>र</b> | 感<br>イ フロー     | * <b>フォームID</b><br>フォームを選択します。 X                    |     |
| + /1              | 成              | ·フォーム ID が必要です。<br>(+)                              |     |
| 42 포              | ンプレート          | ₩<br>広惑の詳細を取得する ② …                                 |     |
| &⊲ ⊐              | ネクタ            | *77-410                                             |     |
| 0 7               | タ ~            | フォームの一意識別子 ×<br>'フォーム ID' が必要です。                    |     |
| () AI             | 祝              | - 応答 ID<br>◎ 1 応答 ID ×                              |     |
| (€) Pr            | ocess Advisor  |                                                     |     |
| <b>₫</b> 2        | リューション         | $\downarrow$ $\downarrow$                           |     |
|                   | 細              | び チャットまたはチャネルでメッセージを投稿する ③ ・・・                      |     |
|                   | チャットボットに質問     | + 新しいスプノ 保存                                         |     |

1でメモしたFormsのID を入力する。 ※Teamsのフォームは選 択で出てこないため手 動でIDを入力する必要 がある。

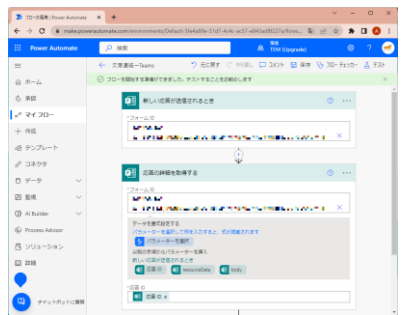

IDを入力したら保存してTeamsに移動し たフォームでうまく動くかテストする。

| ···· Power Automate        | ♀ 検索                                                 | <sup>環境</sup><br>色 TEM (Upgrade)                                                | 🐵 ? 🥌       |
|----------------------------|------------------------------------------------------|---------------------------------------------------------------------------------|-------------|
| =                          | ← 欠席連絡→Teams り 元に戻す ぐ や                              | り直し 💭 コメント 🔚 保存 😯 フロー                                                           | チェッカー 📙 テスト |
| ふ ホーム                      | 応答の詳細を取得する                                           | ····                                                                            | <b>^</b>    |
| ⓒ 承認                       |                                                      |                                                                                 |             |
| ♪ マイ フロー                   | $\overset{(+)}{\Psi}$                                |                                                                                 |             |
| 十 作成                       | チャットまたはチャネルでメッセージを投稿する ⑦ ・・・                         | ・ 表に行を追加                                                                        | ····        |
| 砲 テンプレート                   | *投稿者<br>フローボット                                       | 場所<br>OneDrive for Business                                                     |             |
| ₫ コネクタ                     | *按照先                                                 | ・ドキュメント ライブ<br>ラリ                                                               |             |
| □ データ ∨                    | Channel                                              | OneDrive                                                                        | ~           |
| 四 監視 🛛 🗸                   | *Team<br>デストテスト                                      | *ファイル<br>/欠席連絡Excel.xlsx                                                        |             |
| () Al Builder $\checkmark$ | *Channel                                             | *テーブル                                                                           |             |
| () Process Advisor         | Message                                              | 欠席連絡テーブル                                                                        |             |
| 🛛 ソリューション                  | Font ▼ 12 ▼ <b>B</b> <i>I</i> <b>U /</b> 📰 🖃 🗐 𝔗<br> | Submission time ×                                                               |             |
| □ 詳細                       | 学年組_ 💽 学年組を教えてください。 🗙                                | 対象日付                                                                            |             |
|                            | 番 <u>●</u> ●3 番号を教えてください。 ×<br>対象日 ● 0 留間 ×          | 学年組                                                                             |             |
|                            | 連絡内容_ 01 対象の連絡を選んでください。 ×                            | <ul> <li>         ・         ・     </li> <li>         ジ年組を教え… ×      </li> </ul> |             |
| チャットボットに質問                 | 理由二 <u>2</u> ] 理由を教えてください。 x<br>その他連絡事項              | 番<br>                                                                           |             |

個人のExcelファイルの 保存先をチームのExcel ファイルに変更する。 ※すでにチーム内のExcelであ る場合は変更なし。

Teamsのチームに変更が ある場合は、フローの チームを変更する。

## 4\_Power Automateのフローをコピーする

ここから移動先のアカウント操作になります。

| ···· Power Automate | ▶ 検索                        | <sup>環境</sup><br>重 TEM (Upgrade) | o ? 🥌        |
|---------------------|-----------------------------|----------------------------------|--------------|
| =                   | 🕂 新しいフロー 🗸 🧷 編集 👶 共有 😼 名前をつ | けて保存 ・・・                         | ₽ 検索         |
| ふ ホーム               | 70-                         |                                  | インストール 〜     |
| ◎ 承認                | クラウド フロー デスクトップ フロー 自分と共有   |                                  |              |
| ∞ マイ フロー            |                             | 🗘 共有                             |              |
| 十 作成                | ∞″ 名前                       | ▶ 名前をつけて保存                       | 変更 種類        |
| 過 テンプレート            | ✓ 「「「」 欠席連絡→Teams           | 🗅 コピーの送信                         | 1.時間前 自動     |
| ∞ コネクタ              |                             | → エクスポート >                       |              |
| ◎ データ ∨             |                             | ③ 実行履歴                           | 1日前 すぐに      |
| ▶ 監視 ∨              |                             | ▶ 分析                             |              |
| 🚯 Al Builder 🗸 🗸    |                             | 🕚 オフにする                          | 2 週間 前 すぐに   |
| Process Advisor     |                             | Q ヒントをオフに戻す 前前除                  | 3 週間 前 ) すぐに |
| リーチャットボットに質問        |                             | ① 詳細                             |              |

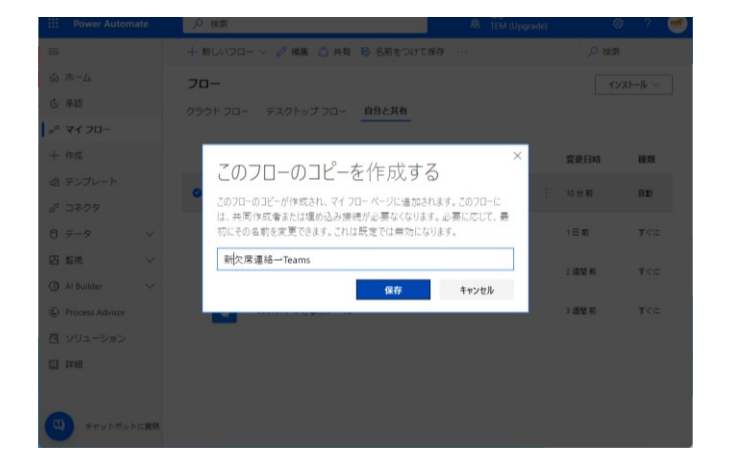

自分と共有というタブに 共同所有されたフローを 探し、3点リーダーから 「名前をつけて保存」を クリックする

名前が被らないようにして 保存する。 ※同じ名前だとコピーできません

## 5\_新しいフローをオン、古い方をオフにする

|                                                                                                    | 7 000                                           | 環境<br>色 TEM (Upgrade)            | ے ؟ 😒                                                                                                    |          |
|----------------------------------------------------------------------------------------------------|-------------------------------------------------|----------------------------------|----------------------------------------------------------------------------------------------------|----------|
|                                                                                                    | 🕂 新しいフロー 🗸 🧷 編集 🛕 共有 😽 名前をつけて保存                 |                                  | ▶ 検索                                                                                                    |          |
| ホーム                                                                                                | 70-                                             |                                  | インストール ~                                                                                                    |          |
| 承認                                                                                                 | <b>クラウド フロ</b> ー デスクトップ フロー 自分と共有               |                                  |                                                                                                    |          |
| マイ フロー                                                                                             |                                                 |                                  |                                                                                                    |          |
| 作成                                                                                                 | .√° 名前                                          |                                  | 変更日時 種類                                                                                                    |          |
| テンプレート                                                                                             | 新存存ia 約-Tooms                                   |                                  | ∥ 編集                                                                                                    |          |
| コネクタ                                                                                               |                                                 | . مە ٧                           | 🗘 共有                                                                                                    |          |
| データー・                                                                                              | ↔ 3 ‰ 予約投稿_メンション                                |                                  | 😼 名前をつけて保存                                                                                                    |          |
| 監視                                                                                                 |                                                 |                                  | 🗅 コピーの送信                                                                                                    |          |
| Al Builder 🗸 🗸                                                                                     | 3 *** 3 mm (2) 手_teams × ンハー」追加                 |                                  | → エクスポート >                                                                                                    |          |
| Process Advisor                                                                                    | ☆ 3 ‰ 猫の手_teamsメンバー削除                           |                                  | <ul> <li>         ・</li> <li>         ・</li></ul> |          |
| ソリューション                                                                                            |                                                 | <u>ا</u>                         | () オンにする                                                                                                    |          |
| 羊細                                                                                                 | ☆猫_タグlist                                       | U                                | ↓ ヒントをオフに戻す                                                                                                    |          |
|                                                                                                    | ☆ 3 № 猫の手_CSV_teamsメンバー取得                       |                                  | 📋 削除                                                                                                    |          |
|                                                                                                    |                                                 |                                  | ① 詳細                                                                                                    |          |
| チャットボットに質問                                                                                         | ◇ 3 🐾 猫_タグにメンバー追加                               |                                  | 2 か月前 すぐに                                                                                                    |          |
|                                                                                                    |                                                 |                                  |                                                                                                    | _        |
| Power Automate                                                                                     |                                                 | <sup>環境</sup><br>西 TEM (Upgrade) | o ? 🥌                                                                                                    |          |
|                                                                                                    | 🕂 新しいフロー 🗸 🧷 編集 💪 共有 😼 名前をつけて保存                 |                                  | ▶ 検索                                                                                                    | 「この作業をし  |
| <b>π−</b> Δ                                                                                        | 70-                                             |                                  | インストール 〜                                                                                                    | 1.1      |
| 6月<br>前0-                                                                                          | クラウド フロー デスクトップ フロー 自分と共有                       |                                  |                                                                                                    | U'C,     |
|                                                                                                    |                                                 |                                  |                                                                                                    | Teamsに2回 |
| 77 70-                                                                                             |                                                 |                                  |                                                                                                    |          |
| <b>マイ フロー</b><br>作成                                                                                | <sub>&gt;</sub> /ª 名前                           |                                  | 変更日時 種類                                                                                                    |          |
| <b>マイ フロー</b><br>作成<br>テンプレート                                                                      | ♂ 名前 ⑦ 方3 欠度連絡 = To me                          | A A ·                            | 変更日時 種類                                                                                                    | されます。    |
| <b>マイ フロー</b><br><sup>1</sup><br>ド成<br>テンプレート<br>コネクタ                                              | ッ <sup>α</sup> 名前<br>♥ ● 欠席連絡ーTeams             | 1 Q :                            | <ul> <li>変更日時 種類</li> <li>✓ 編集     <li>☆ 共有     <li>(2) 共有     </li> </li></li></ul>                                                                                                    | されます。    |
| マイフロー<br>Fi成<br>F-ンプレート<br>ロネクタ<br>データ ∨                                                           | 。 <sup>a</sup> 名前<br>② 使予 欠席連絡ーTeams            | 0 Q :                            | <ul> <li>変更日時 種類</li> <li>◇ 編集</li> <li>◇ 共有</li> <li>➡ 名前をつけて保存</li> </ul>                                                                                                    | されます。    |
| マイフロー<br>FIX<br>Fンプレート<br>1ネクタ<br>Cータ 〜<br>観 〜                                                     | 。 <sup>∞</sup> 名前<br>② 匝③ 欠席連絡ーTeams            | ℓ Δ :                            | <ul> <li>変更日時 種類</li> <li>2 編集</li> <li>☆ 共有</li> <li>号 名前をつけて保存</li> <li>① コピーの送信</li> </ul>                                                                                                    | されます。    |
| マイフロー<br>作成<br>テンプレート<br>コネクタ<br>データ 〜<br>監視 〜<br>Al Builder 〜                                     | _ <sup>∞</sup> 名前<br>②                          | / Q :                            | 交更日時 種類 ② 編集 ③ 共有 ⑤ 名前をつけて保存 ⑥ コピーの送信 → エクスポート >                                                                                                    | されます。    |
| マイフロー<br>作成<br>テンプレート<br>コネクタ<br>データ 〜<br>監視 〜<br>Al Builder 〜<br>Process Advisor                  | 。 <sup>∞</sup> 名前<br>⊘ 迎 欠席連絡⊣Teams             | / Q :                            | <ul> <li>変更日時 種類</li> <li>◇ 編集</li> <li>◇ 共有</li> <li>◇ 名前をつけて保存</li> <li>○ コピーの送信</li> <li>→ エクスポート &gt;</li> <li>◇ 実行履歴</li> </ul>                                                                                                    | されます。    |
| マイフロー<br>作成<br>テンプレート<br>コネクタ<br>データ 〜<br>監視 〜<br>Al Builder 〜<br>Process Advisor<br>ソリューション       | 名前<br>②   ◎   欠席連絡−Teams                        | / ۵ :                            | 変更日時<     種類       ↓     編集       ↓     共有       ▶     名前をつけて保存       □     コピーの送信       →     エクスポート       ◇     実行履歴       レ     分析                                                                                                    | されます。    |
| マイフロー<br>作成<br>テンブレート<br>コネクタ<br>データ 〜<br>監視 〜<br>Al Builder 〜<br>Process Advisor<br>ソリューション       | .∞ <sup>a</sup> 名前<br>②                         | 0 Q :                            | 交更日時 種類 ② 編集  ○ 計  ○ お前をつけて保存  ○ コピーの送信  ○ コピーの送信  ○ 大力に限歴  ○ オフにする  ○ トン、トをオフ/ニーち                                                                                                    | されます。    |
| マイフロー<br>作成<br>テンブレート<br>コネクタ<br>データ 〜<br>監視 〜<br>Al Builder 〜<br>Process Advisor<br>ソリユーション<br>詳細 | _° 名前<br>♥ ● 欠席連絡→Teams                         |                                  | <ul> <li>変更日時 種類</li> <li>☆ 編集</li> <li>☆ 共有</li> <li>婦 名前をつけて保存</li> <li>□ コピーの送信</li> <li>□ エクスポート &gt;</li> <li>③ 束行履歴</li> <li>▷ 分析</li> <li>① オフにする</li> <li>○ とントをオフに戻す</li> <li>前 副除</li> </ul>                                                                                                    | されます。    |
| マイフロー<br>作成<br>テンブレート<br>コネクタ<br>データ 〜<br>監視 〜<br>Al Builder 〜<br>Process Advisor<br>ソリューション<br>詳細 | <ul> <li>♂ 名前</li> <li>⑦ 匝 欠席連絡Teams</li> </ul> | 0 Q :                            | <ul> <li>変更日時 種類</li> <li>◇ 編集</li> <li>◇ 共有</li> <li>ジ 合前をつけて保存</li> <li>① コピーの送信</li> <li>&gt; エクスポート &gt;</li> <li>○ 実行履歴</li> <li>レ 分析</li> <li>○ オフにする</li> <li>○ 上ントをオフに戻す</li> <li>前 削除</li> <li>○ 詳細</li> </ul>                                                                                                    | されます。    |

再度、欠席連絡フローを移動させる場合は、すでにTeamsの 操作とフローのフォームIDの操作は終えているので、Power Automateのフローの移動だけで楽になります。 まぁ一番は学校でずっと使える学校アカウントがあればこん な苦労はありませんが 🗣 🗣